## Kopplung & Auslesen über die kostenfreie App PWB-Soft 3.1 aus dem AppStore oder dem Play Store

| PWB-Soft 4 App<br>Denstprogramme     Offnen       Paul Wegener GmbH     Eildenstprogramme                                                                                                    | wählen Sie im App-, oder Play Store die PWB-Soft 4 App<br>kostenfrei                                                                                                    |
|----------------------------------------------------------------------------------------------------|----------------------------------------------------------------------------------------------------|
|                                                                                                    | Gewähren Sie der App bei der Installation ALLE Zugriffsrechte<br>geben Sie der App den Standort Ihres Smartphone frei.<br>Nur unter dieser Voraussetzung verbindet sich der Logger mit der App                                                                                                    |
| PWB-Soft 4   Image: PWB-Soft 4   Image: PWB-S                                                                                                    | klicken Sie auf verbinden<br>Die App verbindet sich automatisch mit "Ihrem" Logger                                                                                                    |
| Gerat                                                                                                    | Schieberegler auf grünstellen und warten                                                                                                    |
| PWB-Soft 4   PWB-N7 V7.1 X5012142   Auslessen   Neustart   ((•))   Online   Ubertragen   Logbuch                                                                                                    | Arbeiten Sie nach "Belieben" und den Vorgaben der App<br>Das Logbuch erfasst automatisch Tätigkeitsdaten, die nicht änderbar oder<br>löschbar sind.<br>Sie können über die App ihre Daten Auslesen, Auswerten und via z.B.eMail<br>oder WhatsApp übertragen<br>Nach Beendigung ihrer Arbeiten -Trennen- Sie den Logger von der App<br>Die App kann, zur gleichen Zeit, nur mit einem Logger und auch der Logger<br>kann, zur gleichen Zeit, nur mit einem Smartphone verbunden sein. Nach<br>dem Trennen einfach die "neuen" Geräte, wie oben beschrieben verbinden. |
| Image: Wight of the second second                                                                                                    | Wenn Sie auf -Verbinden- klicken öffnet sich die nächste Maske                                                                                                    |
| Messung 1 Ind<br>Datum/Zeit<br>21.10.2024 15138132<br>Temp. intern                                                                                                    | klicken Sie hier auf das Disketten Symbol wird eine <b>*.PDF</b> Datei erstellt,<br>diese kann auf dem Smartphone gespeichert oder auch versendet werden.                                                                                                    |
| MMC/SD                                                                                                    | Unter dieser Verschraubung befindet sich die gesteckte SD Karte.<br>Das Entfernen dieser Speicherkarte konfiguriert den Logger Neu &<br>LÖSCHT ALLE VORHANDENEN MESSDATEN                                                                                                    |
| Privilogo 17201550E<br>Transmission<br>Privilia de la construcción<br>Privilia de la construcción<br>Privilia d | Wenn Sie erst den QR Code und danach den Strichcode scannen, gelangen<br>Sie über die GT Homepage genau zum Artikel. Sie können sich dort im<br>Downloadbereich die ausführliche Bedienunganleitung, die<br>Kurzbedienungsanleitung der App und auch das komplette Sortiment des<br>optionalen Zubehörs anzeigen bzw. als *.PDF Datei kostenfrei<br>herunterladen.                                                                                                    |